| AGTRON LEGEND BLOCKAGE SYSTEM COMPAT. CHART |                                       |                      |
|---------------------------------------------|---------------------------------------|----------------------|
| APP VERSION                                 | ANDROID VERSION                       | ECU SOFTWARE VERSION |
|                                             | THE LEGEND BASIC                      |                      |
|                                             | 13                                    | 10                   |
| 5.0.0                                       | 12                                    | 10                   |
|                                             | 11                                    | 10                   |
|                                             | 10                                    | 10                   |
|                                             | 9                                     | 10                   |
| 4.5.0                                       | 15                                    | 10                   |
|                                             | 14                                    | 10                   |
| 4.3.1                                       | 15                                    | 10                   |
|                                             | 14                                    | 10                   |
|                                             | 13                                    | 10                   |
|                                             | 12                                    | 10                   |
|                                             | 10                                    | 10                   |
|                                             | 10                                    | 10                   |
| 4.1.3                                       | 10                                    | 10                   |
| 412                                         | Update to App Version 4.1.3 or Higher | TÜ                   |
| 4.1.2                                       | 10                                    | 10                   |
|                                             | 9                                     | 10                   |
|                                             | 8                                     | 10                   |
|                                             | 7                                     | 10                   |
|                                             | 6                                     | 10                   |
|                                             | 5                                     | 10                   |
|                                             | 4.4                                   | 10                   |
| 4.1.0                                       | Update to App Version 4.1.1 or Higher | -                    |
| 4.0.0                                       | 9                                     | 10                   |
| 3.1.2                                       | Below 4.4                             | 9                    |
| 3.1.0                                       | Below 4.4                             | 9                    |
| 2.3.0                                       | Below 4.4                             | 8                    |
| 2.2.0                                       | Below 4.4                             | 5                    |
| 2.1.10                                      | Below 4.4                             | 4                    |
|                                             |                                       |                      |
|                                             | LEGEND SA ADVANCED                    |                      |
|                                             | 13                                    |                      |
| 3.0.1                                       | 10                                    |                      |
|                                             | 11                                    | -                    |
|                                             | 10                                    | -                    |
|                                             | 9                                     | -                    |
| 2.5.0                                       | 15                                    | -                    |
|                                             | 14                                    | -                    |
| 2.3.1                                       | 15                                    | 8                    |
|                                             | 14                                    | 8                    |
|                                             | 13                                    | 8                    |
|                                             | 12                                    | 8                    |
|                                             | 11                                    | 8                    |
|                                             | 10                                    | 8                    |
| 2.1.3                                       | 11                                    | 8                    |
|                                             | 10                                    | 8                    |
| 2.1.2                                       | 11                                    | 8                    |
|                                             | 10                                    | 8                    |
|                                             | 9                                     | 8                    |
|                                             | 8                                     | 8                    |
|                                             | 7                                     | 8                    |
| 2.1.1                                       | 10                                    | 8                    |
|                                             | 9                                     | 8                    |
|                                             | 8                                     | 8                    |
|                                             | 7                                     | 8                    |
|                                             | 6                                     | 8                    |
|                                             | 4.4                                   | 8                    |
| 2.0.2                                       | 9                                     | 8                    |
|                                             | 8                                     | 8                    |
|                                             | 7                                     | 8                    |
|                                             | 6                                     | 8                    |
| 1.5.1                                       | 6                                     | 7                    |
| 1 1 1                                       | 5                                     | /                    |
| 1.4.1                                       | 5                                     | 6                    |
| 1.3.1                                       | Below 4.4                             | 6                    |

# APP VERSION

Your app version is displayed in the top-left corner of your app

## ANDROID VERSION

Your Android version can typically be found in under Settings > About [Device Type]

# ECU VERSION

Your ECU software version is displayed on the "ECU Setup" page

### USB INSTALLATION

Devices will only allow downloads from USB devices if the "Install Unknown Apps" box if checked under Apps > Special App Access > Install Unknown Apps > My Files (or device equivalent)

Care should be taken to uncheck this same box on completion of app update.

### USB Installation Cheatsheet

- Check Android version in settings.

- Refer to chart to choose correct app option.

Search Settings for "unknown" and choose "Install Unknown Apps". Check the box in "My Files".

- Insert USB and navigate to My Files. Locate the USB drive.

- Select the appropriate install version and follow the prompts.

- Uncheck the "Install Unknown Files" option in My Files.